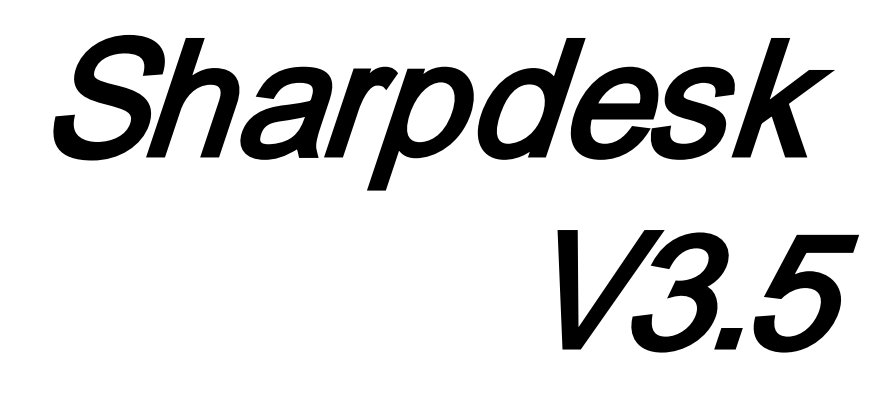

PushInstallatiehandleiding voor systeembeheerder Versie 3.5.01

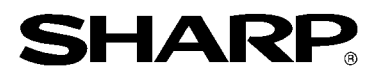

## Copyright

© 2000-2015 SHARP CORPORATION. Alle rechten voorbehouden. Het reproduceren, aanpassen of vertalen van deze publicatie zonder voorafgaande schriftelijke toestemming is verboden, tenzij onder de voorwaarden bepaald door de auteursrechtwetgeving.

## Erkenning van handelsmerken

SHARP<sup>®</sup> is een geregistreerd handelsmerk van SHARP CORPORATION.

Microsoft<sup>®</sup> en Windows<sup>®</sup> zijn geregistreerde handelsmerken van Microsoft Corporation.

Internet Verkenner® is een gedeponeerd handelsmerk van Microsoft Corporation.

Alle andere hierin vermelde handelsmerken zijn eigendom van hun respectieve eigenaars.

## Inhoudsopgave

| Hoofdstuk 1 Inleiding- |                                                                | 1  |
|------------------------|----------------------------------------------------------------|----|
| Overzicht              |                                                                | 1  |
| Hoofdstuk 2 Configura  | tie voor Push Installatie                                      | 3  |
| Minimale syste         | eemvereisten                                                   | 3  |
| Minimale serve         | ervereisten                                                    | 3  |
| Minimale               | vereisten gedeelde netwerkmap                                  | 4  |
| Minimale               | vereisten Client Doel PC's                                     | 5  |
| Servervoorbere         | eiding                                                         | 6  |
| Voorberei              | ding gedeelde netwerkmap                                       | 6  |
| Wijs serie             | nummers to aan de Client PC's                                  | 7  |
| Maak de A              | Afdeling aan                                                   | 9  |
| Doelcom                | puters in de organisatie-eenheid plaatsen                      | 11 |
| Maak het               | Group Policy Object aan en link deze                           | 12 |
| Het Group              | p Policy object aanpassen                                      | 19 |
| Op iedere Clie         | nt PC:                                                         | 24 |
| Foutlogboeken          | in Logboeken (alleen in geval van fouten)                      | 27 |
| De installatie v       | an Sharpdesk en Network Scanner Tool ongedaan maken via PUSH - | 30 |
| Bijlage                |                                                                | 32 |
| Informatie die         | naar het logboekbestand en naar Logboeken wordt verzonden      | 32 |
| Informatie die         | alleen naar Logboeken wordt verzonden                          | 33 |
| Woordenlijst           |                                                                | 34 |

## Hoofdstuk 1 Inleiding

## **Overzicht**

Via een push-installatie kan de systeembeheerder een "stille" installatie uitvoeren op één of meer clientcomputers. De push-installatie bestaat uit 3 hoofdonderdelen.

- Configureren van de begin instellingen in het bestand Configi.ini met de "PushInstall Configuratietool".
- Uitvoeren van de push-bewerking met Microsoft Active Directory. Hierdoor wordt de software op de client-pc's geïmplementeerd.
- Sharpdesk en Network Scanner Tool wordt op de client-pc geïnstalleerd door de Installer.

Aangezien het installatiepakket een serienummer vereist, zal de configuratietool in het Sharpdesk en Network Scanner Tool -installatiepakket het juiste serienummer in het pakket insluiten alvorens het op de client-pc's te plaatsen.

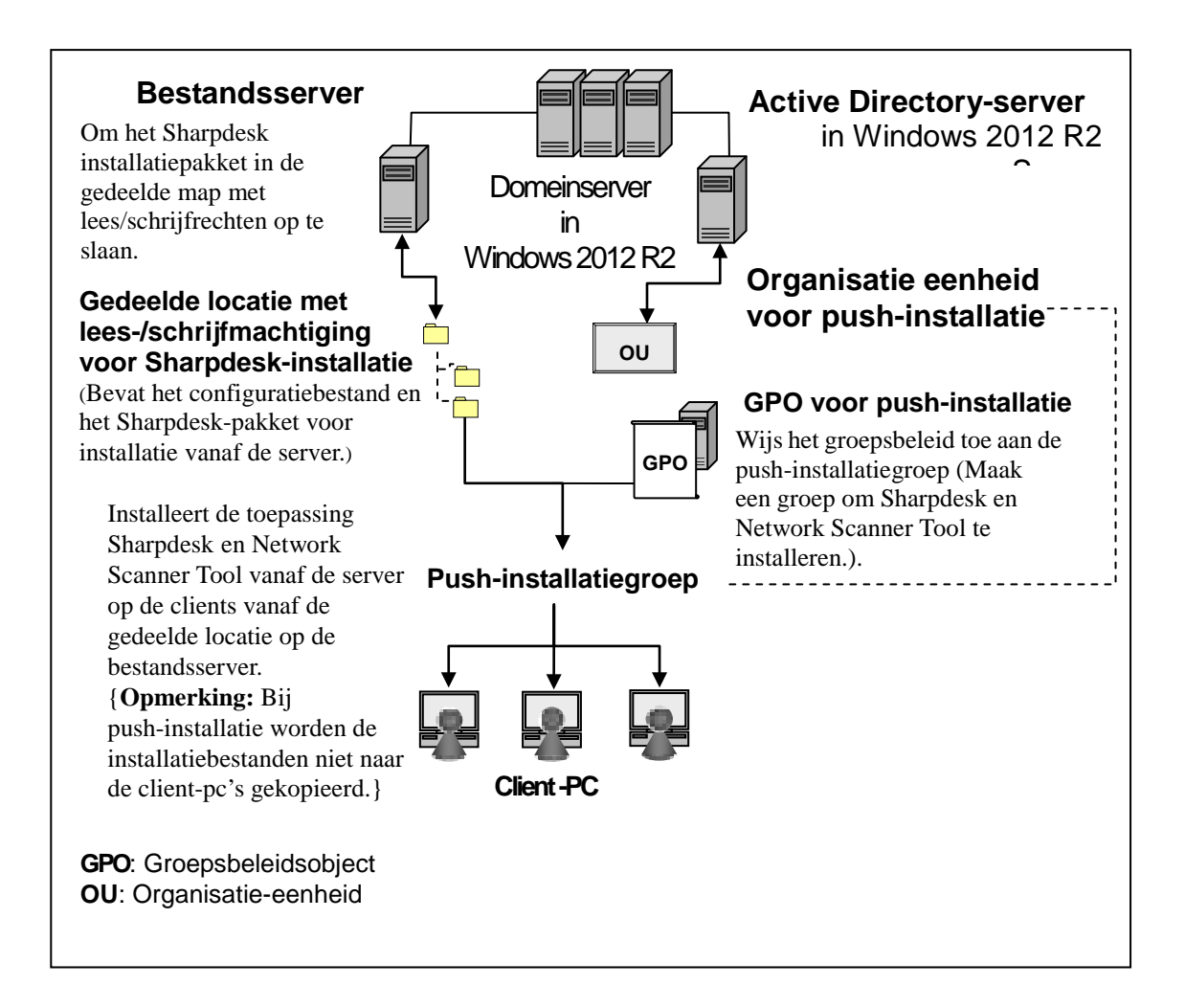

## Hoofdstuk 2 Configuratie voor Push Installatie

Sharpdesk en Network Scanner Tool kan ook geïnstalleerd worden op Microsoft Windows 7, Windows 8.1 en Windows 10 PC's met behulp van de "Push Install" functie van Windows Server 2012 R2 Active Directory. Om een Active Directory push installatie uit te voeren, is enige configuratie vereist. Dit hoofdstuk beschrijft de benodigde stappen om een Push Installatie voor Sharpdesk en Network Scanner Tool uit te kunnen voeren. Hierbij wordt er vanuit gegaan dat degene die de Push Installatie gaat uitvoeren, bekend is met Active Directory beheer en de concepten. Ervaring met het maken en beheren van group policies in Windows Server 2012 R2 is ook vereist.

## Minimale systeemvereisten

Om Sharpdesk en Network Scanner Tool in te zetten met push installatie, moet de configuratie van het systeemnetwerk bevatten:

- Microsoft Windows Server met Microsoft Active Directory
- Een gedeelde netwerkmap
- Doel-PC's (Clients)

Eén installeerbare kopie van Sharpdesk en Network Scanner Tool is opgeslagen op de gedeelde netwerkmap, en de server zorgt voor het beheer van de push installatie naar de Client Pc's.

### Minimale serververeisten

Hieronder volgen de minimale server vereisten om succesvol Sharpdesk, Composer en de Netwerk Scanner Tool te installeren.

| Server                    | Windows 2012 R2Server (of compatible)             |
|---------------------------|---------------------------------------------------|
| Processor:                | 1.4 GHz, 64-bit processor                         |
| Geheugen:                 | 2 GB RAM                                          |
| Beschikbare schijfruimte: | 160 GB                                            |
| Netwerkhardware:          | 10 Base, 100 Base of 1000 Base Ethernetkaart      |
| Netwerksoftware:          | TCP/IP netwerksoftware                            |
| Netwerk                   | Windows Netwerkomgeving                           |
| Active map                | Het actieve map domein dat alle Client PC's omvat |

#### Minimale vereisten gedeelde netwerkmap

De netwerkconfiguratie moet een gedeelde netwerkmap bevatten met schrijfrechten voor alle geverifieerde gebruikers.

#### Minimale vereisten Client Doel PC's

Om Sharpdesk, Composer en Network Scanner Tool met succes te kunnen installeren en gebruiken, moet uw systeem voldoen aan de volgende minimumvereisten:

| Kenmerken van het<br>besturingssysteem: | Windows 7<br>Professional/Enterprise/U<br>ltimate | Windows 8.1<br>Professional/Enterprise            | Windows 10<br>Professional/Ente<br>rprise |  |  |  |  |
|-----------------------------------------|---------------------------------------------------|---------------------------------------------------|-------------------------------------------|--|--|--|--|
| Processor:                              | 1GHz                                              | 32-bit/64-bit                                     |                                           |  |  |  |  |
| Geheugen:                               | 1 GB RAM                                          | /2 GB RAM (64-bit)                                |                                           |  |  |  |  |
| Beschikbare schijfruimte:               | 80                                                | 800 MB                                            |                                           |  |  |  |  |
| Grafische capaciteiten:                 | Direct X 9 onderst                                | Direct X 9 ondersteuning met 128 MB videogeheugen |                                           |  |  |  |  |
| Internet Explorer:                      | Versie 8.0 of hoger                               | Versie 8.0 of hoger Versie 10.0 of hoger          |                                           |  |  |  |  |
| Netwerkhardware:                        | 10 Base, 100 Base of 100                          | ) Base Ethernetkaart                              |                                           |  |  |  |  |
| Netwerksoftware:                        | TCP/IP netwerksoftware (                          | WinSock2 geinstalleerd o                          | p alle platformen)                        |  |  |  |  |
| Internetaansluiting:                    | Nodig voor toegang tot de productondersteuning    | Sharp Internetsite voor                           |                                           |  |  |  |  |

#### Microsoft .NET Framework (voorafgaand aan de installatie)

"XPS File Format Support" vereist onderdelen van .NET Framework 3.0 of hoger. (.NET Framework 3.0 aanbevolen)

Als "XPS File Format Support" nodig is voor Sharpdesk, moet u .NET Framework installeren voordat u Sharpdesk installeert.

Microsoft-referentie voor implementatie van .NET Framework:

http://msdn.microsoft.com/en-us/library/aa964979(VS.85).aspx

http://msdn.microsoft.com/en-us/library/aa480217.aspx

## <u>Geen eerdere versie van Sharpdesk en Network Scanner Tool ( voorafgaand aan de installatie)</u>

Er mogen GEEN vorige versies van Sharpdesk en Network Scanner Tool op de client-pc's aanwezig zijn. Oude versies van Sharpdesk en Network Scanner Tool mogen NIET geïnstalleerd zijn op de Client PC's. U dient de oude versie van Sharpdesk en Network Scanner Tool handmatig te deïnstalleren van alle Client PC's voordat u de push installatie start. Wanneer een oude versie van Sharpdesk en Network Scanner Tool wordt aangetroffen op een Client PC tijdens de push installatie, dan wordt de software niet geïnstalleerd op die betreffende Client PC. Een melding wordt verstuurd naar de Event Viewer van de Client PC dat een upgrade van deze versie niet ondersteund wordt. Deïnstalleer Sharpdesk en Network Scanner Tool handmatig van de Client PC en probeer de push installatie opnieuw uit te voeren.

**Opmerking:** zie "Foutlogboeken in Logboeken" voor meer informatie.

## Servervoorbereiding

De volgende instructies gaan er vanuit dat aan de onderstaande eisen is voldaan:

- Windows Server 2012 R2 Active Directory is geïnstalleerd.
- Group Policy Management Console Tool is geïnstalleerd.
- Configuratie van de push installatie wordt uitgevoerd op een domein controller. De gedeelde map die het installatiepakket bevat kan opgeslagen zijn op de domein controller of op een fileserver.

Een push installatie kan ook mogelijk zijn in andere omgevingen. Het idee achter deze instructies is nog steeds geldig, maar de details dienen te worden aangepast aan de context van de serverconfiguratie.

#### Voorbereiding gedeelde netwerkmap

Maak een map aan op een fileserver of een domein controller die het Sharpdesk, Composer en Network Scanner Tool push installatiepakket bevat. Deel de map, waarbij zeker gesteld dient te worden dat geverifieerde gebruikers lees- en schrijfrechten hebben in de gedeelde map. Kopiëer het installatiepakket in deze map en zorg ervoor dat de files toegankelijk zijn vanaf de gedeelde netwerkmap.

#### Wijs serienummers to aan de Client PC's

Iedere kopie van Sharpdesk en Network Scanner Tool op een Client PC bevat een geldig serienummer. De Configuratietool in het Sharpdesk en Network Scanner Tool installatiepakket zal het juiste serienummer opnemen in het pakket voordat het naar de Client PC "gepushed" wordt. De Configuratietool accepteert alle serienummers die geldig zijn voor Sharpdesk en Network Scanner Tool en wijst er eentje toe aan elke kopie van Sharpdesk en Network Scanner Tool wanneer deze naar een Client PC wordt gepushed. Let op dat sommige serienummers voor meer dan één activatie kunnen worden gebruikt; de Configuratietool houdt elke keer dat het gebruikt wordt bij, en selecteert een nieuw serienummer wanneer alle licenties voor het oude serienummer zijn gebruikt. Extra serienummers kunnen worden aangeschaft bij uw dealer die de extra Client PC's zal autoriseren. Wanneer alle geautoriseerde serienummers gebruikt zijn, zal het push installatieproces stoppen. U moet voldoende serienummers/licenties hebben voor alle Client PC's waarop u wilt installeren. De volgende stappen helpen u door de werking van de Config utility.

- 1. Blader naar de gedeelde netwerkmap die het Sharpdesk-installatiepakket bevat.
- 2. Zorg ervoor dat de gedeelde netwerkmap lees- en schrijfrechten heeft.
- 3. Dubbelklik de "PushInstallConfigTool.exe" tool in de gedeelde netwerkmap en het volgende scherm verschijnt:

| Gelieve in te loggen met           | behulp van de ID en wachtwoord op de    | Product Key Serve |
|------------------------------------|-----------------------------------------|-------------------|
| voor het verkrijgen van            | een Product Key met het Device ID hiero | onder.            |
| Koppeling naar producto            | odeserver: https://dse-pub.sharp.co.jp  | /appkey/          |
| gebruikerspaam:                    |                                         |                   |
|                                    |                                         |                   |
| wachtwoord:                        |                                         |                   |
| apparaat-ID:                       |                                         |                   |
|                                    |                                         |                   |
|                                    |                                         |                   |
| nstallatiedetails                  |                                         |                   |
| Productsleutel of<br>Serienummer*: |                                         | Toevoege          |
|                                    |                                         |                   |
| Productsleutel of Se               | Aantal I Aantal misl Aantal ni          | et Wissen         |
|                                    |                                         |                   |
|                                    |                                         |                   |
| •                                  | III                                     | Alles wisse       |
| Totaal aantal licenties:           | 0                                       |                   |
| Resterende licenties:              | 0                                       |                   |
| Locatie*: C:\P                     | rogram Files\Sharp\Sharpdesk            |                   |
| LUCAUE . LUCE                      |                                         |                   |
| c.r                                |                                         |                   |
| Afdeling*:                         |                                         |                   |
| Afdeling*:                         |                                         |                   |
| Afdeling*:                         | arpdesk 🔲 NST 📄 Composer                |                   |

- 4. Voer een Sharpdesk en een Network Scanner Tool serienummer/productcode in en klik op de "Toevoegen" knop. Voer voldoende geldige serienummers/productcodes in voor alle Client-PC's waarop u de installatie wilt uitvoeren. Klik op de knop "Toevoegen" om elk nummer in te voeren. De lijst met alle serienummers/productcodes en het aantal de gebruikers waar deze bijhoren zullen in het scherm worden weergegeven.
- 5. Selecteer de locatie op elke Client PC die gebruikt wordt om de Sharpdesk en Network Scanner Tool -software op te slaan. De locatie moet voldoen aan de Windows-convententies voor naamgeving aan mappen, en mag geen gemapte netwerkschijf zijn. De locatie mag geen van de volgende karakters bevatten:

/ , ; # \* ? \<> | % \$

De standaardlocatie is: "C:\Program Files\Sharp\Sharpdesk".

- 6. Voer de afdeling in waartoe de eindgebruikers van de Client PC's behoren.
- 7. Kies ten slotte welke softwareonderdelen (Sharpdesk, Network Scanner Tool en/of Composer) u op de client-pc's wilt installeren.

8. Klik op de knop "**OK**" om het configuratiebestand ("config.ini") te maken in de gedeelde netwerkmap en sluit de configuratietool af. De serienummers/productcodes zijn nu toegewezen aan de Client-PC's.

#### Maak de Afdeling aan

Wanneer er nog geen Afdeling (OU) voor de Client PC's bestaat, gebruik dan Active Directorygebruikers en computers om een nieuwe OU aan te maken die de Client doel PC's bevat voor de Sharpdesk en Network Scanner Tool push installatie. De Group Policy zal worden toegepast op deze OU.

Open "Active Directory- gebruikers en computers" vanuit Systeembeheer in het configuratiescherm.

- 1. Klik met de rechtermuisknop op de hoofdmap waarin u de Organisatie Eenheid wilt onderbrengen.
- 2. Selecteer "Nieuw" en vervolgens "Afdeling".
- 3. Geef de eenheid een naam (bv. "SharpdeskPushInst").

|                                                                                                    | Active Directory                                                                                                    | / - gebruikers en computers                                                                                                    |
|----------------------------------------------------------------------------------------------------|----------------------------------------------------------------------------------------------------|----------------------------------------------------------------------------------------------------|
| Bestand Actie                                                                                                    | Beeld Help                                                                                                    |                                                                                                    |
| 🗢 🔿 🖻 🗖                                                                                                    | 1 🖬 🗟 🗟 🔢 🖬 🔹 🖆                                                                                                    | 7 🗾 🍇                                                                                                    |
| Active Director<br>▷ Opgeslage<br>▷ SSDI.<br>▷ B<br>▷ C<br>▷ C<br>▷ C<br>▷ C<br>▷ C<br>▷ C<br>▷ C<br>▷ C                                                                          | bry - gebruikers en c   en query's   Beheer delegeren   Zoeken   Domein wijzigen   Domeincontroller wijzigen   Functionaliteitsniveau van domein verhog   Operations-masters   Nieuw   Alle taken   Beeld | Beschrijving         Default container for up         Default container for do         Default container for sec         Default container for sec         Default container for ma         Computer         Contactpersoon         GROEP |
| <ul> <li>▷</li> <li>□</li> <li>R</li> <li>○</li> <li>□</li> <li>SI</li> <li>○</li> <li>□</li> <li>te</li> <li>○</li> <li>□</li> <li>T</li> <li>○</li> <li>□</li> <li>T</li> </ul> | Vernieuwen<br>Lijst exporteren<br>Eigenschappen<br>Help                                                                                                    | InetOrgPerson<br>msImaging-PSPs<br>MSMQ-wachtrij-alias<br>Afdeling<br>Printer                                                                                                    |
|                                                                                                    | Nieuw object: Afde<br>Maken in: SSDI.COM/                                                                                                    | ling                                                                                                    |
|                                                                                                    | SharpdeskPushInst                                                                                                    |                                                                                                    |
|                                                                                                    | I Container <u>b</u> eschermen tegen per ongeluk verwijd                                                                                                    | leren                                                                                                    |
|                                                                                                    | ОК                                                                                                    | Annuleren Help                                                                                                    |

#### Doelcomputers in de organisatie-eenheid plaatsen

- 1. Open Computers in de structuurweergave; hier worden alle computers weergegeven die tot het domein behoren.
- 2. Klik met de rechtermuisknop op de machines die moeten worden "gepushed" en selecteer "Verplaatsen".

| B                                      | Active Directory - gebruikers en compute |                   |              |  |  |  |  |  |
|----------------------------------------|------------------------------------------|-------------------|--------------|--|--|--|--|--|
| Bestand Actie Beeld Help               |                                          |                   |              |  |  |  |  |  |
| 🗢 🔿 🚈 🚮 🤞 🖿 🖾 🖬 🖉 📾 🏹 🖉 🍇              |                                          |                   |              |  |  |  |  |  |
| 📔 Active Directory - gebruikers en c 🔨 | Naam                                     | Туре              | Beschrijving |  |  |  |  |  |
| D Opgeslagen query's                   | PUSHPC                                   | C                 |              |  |  |  |  |  |
| ⊿ SSDI.COM                             |                                          | Aan een groep toe | evoegen      |  |  |  |  |  |
| Builtin                                |                                          | Account uitschak  | elen         |  |  |  |  |  |
| Computers                              |                                          | Account opnieuw   | instellen    |  |  |  |  |  |
| Domain Controllers                     |                                          | Vandaataan        |              |  |  |  |  |  |
| ForeignSecurityPrincipals              |                                          | verplaatsen       |              |  |  |  |  |  |
| ▷ 3 GermanPushTest                     |                                          | Beheren           |              |  |  |  |  |  |
| Pushinstallation                       |                                          | Alle taken        |              |  |  |  |  |  |
| ⊳ 道 Ram SDQA                           |                                          |                   |              |  |  |  |  |  |
| ⊳ 📓 RatnaQA 🛛 🔤                        |                                          | Knippen           |              |  |  |  |  |  |
| 📓 SharpdeskPushInst 👘                  |                                          | Verwijderen       |              |  |  |  |  |  |
| ⊳ 🖬 test                               |                                          | Figenschappen     |              |  |  |  |  |  |
| ▷ 3 Test_VJPC                          |                                          | Ligenschappen     |              |  |  |  |  |  |

3. Verplaats ze naar de nieuwe OU (bv. "SharpdeskPushInst").

| Verplaatsen                                                                                                    | x  |
|----------------------------------------------------------------------------------------------------|----|
| Object wordt verplaatst naar <u>c</u> ontainer:                                                                                                    |    |
| <ul> <li>jahnavi</li> <li>Kuldeep SQA</li> <li>Managed Service Accounts</li> <li>Naveen QA</li> <li>Prem</li> <li>Pushinstallation</li> <li>Ram SDQA</li> <li>SharpdeskPushInst</li> <li>test</li> <li>Test_VJPC</li> <li>TestGermanW7</li> </ul> |    |
| OK Annuler                                                                                                    | en |

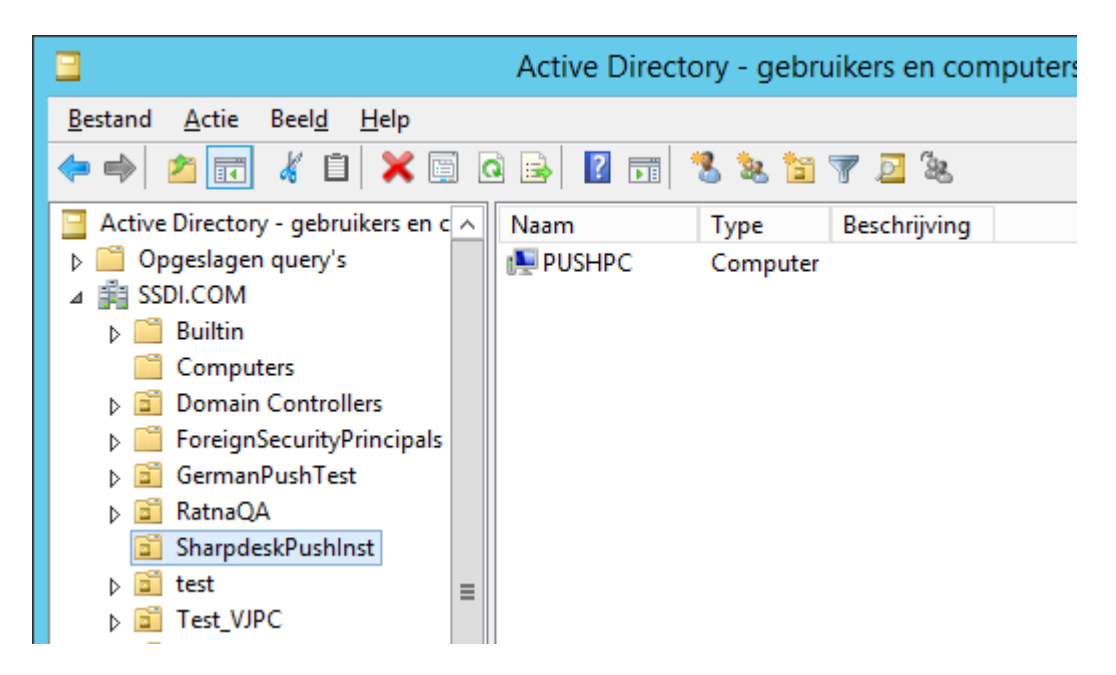

#### Maak het Group Policy Object aan en link deze

Gebruik de Group Policy Management Console (GMPC) om een nieuw Group Policy Object (GPO) aan te maken en te linken aan de OU die de Client Doel PC's bevat. De GPMC kan geopend worden via het Administrative tools menu of via de tab Group Policy op het Eigenschappen dialoogvenstervoor de OU.

1. Klik met de rechtermuisknop op de nieuwe OU (Bijv. "SharpdeskPushInst") en selecteer "Maak een GPO aan binnen dit domein en link het hier…".

| <u>s</u>                  |        |                  |              |        |                 |           | Groep          |
|---------------------------|--------|------------------|--------------|--------|-----------------|-----------|----------------|
| 📓 Bestand Actie Beeld Ven | ster H | elp              |              |        |                 |           |                |
| 🗢 🔿 🖄 📰 📋 💥 🗒             | 0      | =                |              |        |                 |           |                |
| Groepsbeleidsbeheer       | Sharp  | deskPushlr       | nst          |        |                 |           |                |
| A Forest: SSDI.COM        | Gekop  | pelde groepsbele | eidsobjecten | Ove    | rname van groej | psbeleid  | Delegering     |
| ⊿ 📑 Domeinen              |        |                  |              |        |                 |           |                |
| ⊿ SSDI.COM                |        | Koppelingsv      | Groepsbelei  | ids    | Afgedwong       | Koppelin  | g ingeschakeld |
| 🛒 Default Domain Pol      |        | 1                | 🚮 PushInst   | tGPO   | Nee             | Ja        |                |
| Domain Controllers        |        |                  |              |        |                 |           |                |
| GermanPushTest            |        |                  |              |        |                 |           |                |
| SharpdeskPushInst         |        |                  |              |        |                 |           |                |
| ⊳ 📓 test                  | Gro    | epsbeleidsobje   | t in dit dom | nein r | maken en hier ( | een koppe | eling maken    |
| ▷ 1 Test_VJPC             | Een    | bestaand groe    | osbeleidsobj | ject k | oppelen         |           |                |
| ▷ 1 TestGermanW7          | Ove    | ername blokker   | en           |        |                 |           |                |
| TestVistaPC               | Gro    | ensheleid hiiwe  | rken         |        |                 |           |                |
| VistaPushTest             | 0.0    | epsberera bijwe  | i kerim      |        |                 |           |                |
| Groepsbeleidsobje         | Wiz    | ard Groepsbele   | idsmodel m   | aken.  |                 |           |                |
| WMI-filters               | Nie    | uwe organisatie  | -eenheid     |        |                 |           |                |
| ▷ in Starter GPO's        | Pag    | Id               |              |        |                 |           |                |

2. Geef een naam (Bijv. ,,PushInstGPO").

| Nieuw groepsbeleidsobject                                                                                                    |
|----------------------------------------------------------------------------------------------------|
| <u>N</u> aam:<br>PushInstGPO                                                                                                    |
| Bron-Starter GPO:<br>(geen)                                                                                                    |
| Groepsbeleidsbeheer                                                                                                    |
| Bestand     Actie     Beeld     Venster     Help            ←          →         2         ☐         ☐         ☐                                                                                                    |
| Groepsbeleidsbeheer       ▲         ▲       Forest: SSDI.COM         ▲       Bomeinen         ▲       BSSDI.COM         Bereik       Details         Image: Default Domain Pole       Bereik         Default Domain Controllers       Bereik         Default Domain Controllers       Default Domain Controllers         Dimain Controllers       Devolgende sites, domeinen en OE's zijn gekoppeld aan dit gr         Locatie       Afgedwongen         Koppeling       SharpdeskPushInst         Image: PushInstGPO       SharpdeskPushInst                                                                                                   |
| ▷ a test     ■       ▷ a Test_VJPC     ■       ▷ a TestGermanW7     ■       ▷ a TestVistaPC     ■       ▷ a VistaPushTest     ■         ■     ■         ■     ■         ■     ■         ■     ■         ■     ■         ■     ■         ■     ■         ■     ■         ■     ■         ■     ■         ■     ■         ■     ■         ■     ■         ■     ■         ■     ■         ■     ■         ■     ■         ■     ■         ■     ■         ■     ■         ■     ■         ■     ■         ■     ■         ■     ■         ■     ■         ■     ■         ■     ■         ■     ■         ■     ■         ■     ■         ■     ■ |

- 3. Klik in de structuurweergave met de rechtermuisknop op het nieuwe GPO (Bijv. "PushInstGPO") en selecteer Bewerken. Dit opent de Group Policy Object Editor.
- 4. Selecteer "Software-instellingen" onder "Computerconfiguratie".
- 5. Klik met de rechtermuisknop op "Software-installatie" en selecteer "Nieuw" en vervolgens "Pakket".

| Editor voor groe                                           | psbeleidsb                                        | eheer   |          |          |        |
|------------------------------------------------------------|---------------------------------------------------|---------|----------|----------|--------|
| Bestand Actie Bee                                          | eld Help                                          |         |          |          |        |
| 🗢 🄿 🖄 📰 🖺                                                  | 0 🗟 🚺                                             |         |          |          |        |
| Beleid PushInstGPC                                         | D [SRV2012-P                                      | Naam    | <b>^</b> | Versie   | Dist   |
| ⊿ M Computerconfi ⊿ Beleidsregel ⊿ Beleidsregel ⊿ Software | guratie<br> s<br>e-instellinger<br>ware-installat |         | Er k     | unnen ge | en ite |
| ⊳ 📔 Windov                                                 | Nieuw                                             | ×       | Pakket   |          |        |
| ▷ ☐ Beheers ▷ ☐ Voorkeurer                                 | Beeld                                             | Þ       | _        |          |        |
| 🔺 💰 Gebruikersconf                                         | Plakken                                           |         |          |          |        |
| Beleidsrege                                                | Vernieu                                           | wen     |          |          |        |
| Voorkeurer                                                 | Lijst exp                                         | orteren |          |          |        |
|                                                            | Eigensc                                           | happen  |          |          |        |
|                                                            | Help                                              |         |          |          |        |

- 6. Blader naar de gedeelde netwerkdistributiemap die het MSI-pakket bevat. Ga via Mijn netwerk om zeker te zijn dat het pad geen lokaal, maar een netwerkpad zal zijn.
- 7. Zoek en selecteer het MSI-pakket in de gedeelde map via het netwerkpad. Selecteer het NIET als lokaal pakket.

bv.: \\<Servername>\SHARE\Sharpdesk\Sharpdesk.msi

| <u>I</u>                                                                                                    |                |                                                                                           | Openen                       |                                       |                        |                                                           |                                                            |                                               |         | X                                           |
|----------------------------------------------------------------------------------------------------|----------------|-------------------------------------------------------------------------------------------|------------------------------|---------------------------------------|------------------------|-----------------------------------------------------------|------------------------------------------------------------|-----------------------------------------------|---------|---------------------------------------------|
| € 🕘 ▾ ↑ 🎩 <                                                                                                    | Dis            | klmages 🕨 DISK1                                                                           | •                            | v d                                   | ,                      | Zoeken in                                                 | DISK1                                                      |                                               |         | ٩                                           |
| Organiseren 🔻 Nier                                                                                                    | uwe m          | nap                                                                                       |                              |                                       |                        |                                                           |                                                            | •                                             |         | 0                                           |
| I툎 ELL-PC                                                                                                    | ^              | Naam                                                                                      | Gewijzigd op                 | þ                                     | Тур                    | e                                                         | Grootte                                                    |                                               |         |                                             |
| GOPAL7                                                                                                    |                | 📗 resources                                                                               | 25-10-2015 2                 | 23:59                                 | Best                   | tandsmap                                                  |                                                            |                                               |         |                                             |
| MANUSHA1                                                                                                    |                | SDOcrA                                                                                    | 26-10-2015 2                 | 21:44                                 | Best                   | tandsmap                                                  |                                                            |                                               |         |                                             |
| 🖳 NARASIMHA-P                                                                                                    |                | 🔂 Sharpdesk                                                                               | 26-10-2015 0                 | 0:03                                  | Win                    | idows In                                                  | 14.62                                                      | 26 kB                                         |         |                                             |
| 🖳 NARESH-PC                                                                                                    | =              |                                                                                           |                              |                                       |                        |                                                           |                                                            |                                               |         |                                             |
| NITHIN-SSDI01                                                                                                    | _              |                                                                                           |                              |                                       |                        |                                                           |                                                            |                                               |         |                                             |
| premkumar01                                                                                                    |                |                                                                                           |                              |                                       |                        |                                                           |                                                            |                                               |         |                                             |
| PUNEETHA-PC                                                                                                    | ~              |                                                                                           |                              |                                       |                        |                                                           |                                                            |                                               |         |                                             |
| В                                                                                                    | estan          | dsnaam: Sharnde                                                                           | s sk                         |                                       | J                      | Windows                                                   | Installer-                                                 | nakket                                        | ten (*. | ~                                           |
| -                                                                                                    |                |                                                                                           |                              |                                       | <u> </u>               | Open                                                      | an                                                         | Ann                                           | ularar  |                                             |
|                                                                                                    |                |                                                                                           |                              |                                       |                        |                                                           |                                                            | - AIII                                        | ulerer  | •                                           |
|                                                                                                    |                |                                                                                           |                              |                                       |                        |                                                           |                                                            |                                               |         |                                             |
| <u>I</u>                                                                                                    |                |                                                                                           | Openen                       |                                       |                        |                                                           |                                                            |                                               |         | x                                           |
| ≝<br>⋲ ⊚ - ↑ 🍡 «                                                                                                    | DIS            | K1 ► SDOcrAddo                                                                            | Openen                       | ~ ¢                                   | 5                      | Zoeken in                                                 | SDOcrAc                                                    | ldon                                          |         | <b>х</b>                                    |
| I I I I I I I I I I I I I I I I I I I                                                                                                    | : DISł         | K1 🕨 SDOcrAddo<br>nap                                                                     | Openen                       | ~ ¢                                   | 5                      | Zoeken in                                                 | SDOcrAc                                                    | idon<br>☷ ▾                                   |         | <b>×</b><br>ب                               |
| Image: Second second secon | DISH           | K1 > SDOcrAddo<br>nap<br>Naam                                                             | Openen<br>on •               | <b>∀ Č</b><br>Gewijzi                 | ) [                    | Zoeken in                                                 | SDOcrAc<br>Type                                            | ldon<br>☷ ▼                                   |         | بر<br>م<br>Groott                           |
| Image: Second second secon | DISI           | K1 > SDOcrAddo<br>nap<br>Naam                                                             | Openen<br>on •               | ✓ C<br>Gewijzi<br>26-10-2             | igd o<br>2015          | Zoeken in<br>p<br>21:44                                   | SDOcrAc<br>B<br>Type<br>Bestands                           | ldon<br>☷ ▾                                   |         | ×<br>۹<br>Groott                            |
| Image: Second state of the second state of the second state of | DISI           | K1 > SDOcrAddo<br>hap<br>Naam<br>Naam<br>igg resources<br>igg Sharpdesk C                 | Openen<br>on •               | ✓ C<br>Gewijzi<br>26-10-2<br>6-10-20  | igd o<br>2015<br>015 0 | Zoeken in<br>p<br>21:44<br>0:02                           | SDOcrAc<br>Type<br>Bestands<br>Windows                     | ldon<br>☷ ▾<br>map<br>; Instal                | er      | ×<br>به<br>Groott                           |
| Image: Second system of the system of the system of th | DIS            | K1 > SDOcrAddo<br>hap<br>Naam<br>Naam<br>isources<br>isources                             | Openen<br>on •               | ✓ C<br>Gewijzi<br>26-10-2<br>6-10-20  | igd o<br>2015<br>015 0 | Zoeken in<br>p<br>21:44<br>0:02                           | SDOcrAc<br>Type<br>Bestands<br>Windows                     | idon<br>☷ ▾<br>map<br>; Instal                | er      | P<br>Groott                                 |
| Image: Second second secon | DISH           | K1 > SDOcrAddo<br>hap<br>Naam<br>Naam<br>issources<br>issarpdesk C                        | Openen<br>on •               | ✓ C Gewijzi 26-10-20                  | igd o<br>2015<br>015 0 | Zoeken in<br>p<br>21:44<br>0:02                           | SDOcrAc<br>Type<br>Bestands<br>Windows                     | idon<br>☷ ▾<br>map<br>s Instal                | er      | P<br>Groott                                 |
| Image: Second second secon | E DIS          | K1  SDOcrAddo Naam Naam Roaam Shaam Sharpdesk C                                           | Openen<br>on •               | ✓ C<br>Gewijzi<br>26-10-2<br>6-10-20  | igd o<br>2015<br>015 0 | Zoeken in<br>p<br>21:44<br>0:02                           | SDOcrAc<br>Type<br>Bestands<br>Windows                     | idon<br>☷ ▾<br>map<br>s Instal                | ler     | ×<br>©<br>Groott                            |
| Image: Second second secon | DIS            | K1  SDOcrAddo Naam Naam Roaam Sharpdesk C                                                 | Openen<br>on •               | ✓ C<br>Gewijzi<br>26-10-2<br>6-10-20  | igd o<br>2015<br>015 0 | Zoeken in<br>p<br>21:44<br>0:02                           | SDOcrAc<br>Type<br>Bestands<br>Windows                     | ldon<br>                                      | ler     | ×<br>ا                                      |
| Image: Second second secon | ⊂ DISł<br>we m | K1  SDOcrAddo Naam Naam Roam Sharpdesk C                                                  | Openen<br>on •               | ✓ C Gewijzi 26-10-20                  | igd o<br>2015<br>015 0 | Zoeken in<br>p<br>21:44<br>0:02                           | SDOcrAc<br>Type<br>Bestands<br>Windows                     | ldon<br>                                      | er      | P<br>Groott                                 |
| Image: Second second secon | E DIS          | K1 > SDOcrAddo<br>hap<br>Naam<br>I resources<br>I Sharpdesk C                             | Openen<br>on •<br>OCR Add-on | ✓ C<br>Gewijzi<br>26-10-20<br>6-10-20 | igd o<br>2015<br>015 0 | Zoeken in<br>p<br>21:44<br>0:02<br>Windows                | SDOcrAc<br>Type<br>Bestands<br>Windows<br>Installer-       | idon<br>ΞΞ ←<br>map<br>instal                 | ler     | ×<br>©<br>Groott<br>5.                      |
| Organiseren  Nieu Organiseren  Nieu GOPAL7 GOPAL7 INTEST123 NARASIMHA-P NARASIMHA-P NARESH-PC NITHIN-SSDI01 PADMASSDI01 PADMASSDI01 PONEETHA-PC B                                                                                                    | E DISH         | K1 > SDOcrAddo<br>hap<br>Naam<br>i resources<br>i Sharpdesk (<br>ds <u>n</u> aam: Sharpde | Openen<br>on •<br>OCR Add-on | ✓ C<br>Gewijzi<br>26-10-2<br>6-10-20  | igd o<br>2015<br>015 0 | Zoeken in<br>p<br>21:44<br>0:02<br>Windows<br><u>Open</u> | SDOcrAc<br>Type<br>Bestands<br>Windows<br>Installer-<br>en | idon<br>== ▼<br>map<br>instal<br>pakke<br>Anr | ler     | ×           ∞           Groott           5. |

- 8. Selecteer de knop "Openen".
- 9. Selecteer het juiste keuzerondje in het dialoogvenster "Software distribueren".

- Als de doelinstallatie Engels (US) is, selecteert u het keuzerondje Toegewezen in het dialoogvenster "Software distribueren" (hierdoor blijft de server gereed voor push-installatie op de client nadat de client opnieuw is opgestart).
- ii) Selecteer de knop **OK**.

| Software distribueren ×                                                                                                    | : |
|----------------------------------------------------------------------------------------------------|---|
| Selecteer een distributiemethode:                                                                                                    |   |
| ◯ <u>U</u> itgegeven                                                                                                    |   |
| <u>○ I</u> oegewezen                                                                                                    |   |
| Geavanceerd                                                                                                    |   |
| Selecteer deze optie als u de opties Uitgegeven en Toegewezen<br>wilt configureren en als u wijzigingen op een pakket wilt toepassen. |   |
| OK Annuleren                                                                                                    |   |

- 10. Als de doelinstallatie in een andere taal is dan Engels (US), selecteert u het keuzerondje Geavanceerd.
  - i) Selecteer het tabblad "Wijzigingen".
  - ii) Klik op de knop "Toevoegen".

|                                                            | Eige                                                      | nschapp                                                  | en van Sha                                           | arpdesk                                             | ? X                                       |
|------------------------------------------------------------|-----------------------------------------------------------|----------------------------------------------------------|------------------------------------------------------|-----------------------------------------------------|-------------------------------------------|
| Algemeen                                                   | Distributie                                               | Upgrades                                                 | Categorieën                                          | Wijzigingen                                         | Beveiliging                               |
| Met behu<br>het pakke<br>onderstaa                         | llp van wijzigi<br>et veranderer<br>ande volgord          | ngen of aan<br>n. De wijzigir<br>e op het pak            | passingen kun<br>ngen en aanpa<br>sket toegepast:    | t u de samens<br>ssingen worde                      | stelling van<br>en in de                  |
| <u>W</u> ıjziginge                                         | en:                                                       |                                                          |                                                      |                                                     | Omboog                                    |
|                                                            |                                                           |                                                          |                                                      |                                                     |                                           |
|                                                            |                                                           |                                                          |                                                      |                                                     | Omlaag                                    |
|                                                            |                                                           |                                                          |                                                      |                                                     |                                           |
|                                                            |                                                           |                                                          |                                                      |                                                     |                                           |
| -                                                          |                                                           |                                                          |                                                      |                                                     |                                           |
|                                                            |                                                           |                                                          |                                                      |                                                     |                                           |
|                                                            |                                                           |                                                          |                                                      |                                                     |                                           |
| To <u>e</u> voe                                            | gen                                                       | rwijderen                                                |                                                      |                                                     |                                           |
| To <u>e</u> voer<br>Belangrijk<br>de juiste v<br>rechtermu | gen<br>⊻e<br>volgorde wor<br>uisknop op de                | rwijderen<br>OK nadat a<br>den weerge;<br>e keuzelijst \ | lle aanpassinge<br>geven. Klik voo<br>Vijzigingen en | en zijn toegevo<br>or meer informo<br>vervolgens op | oegd en in<br>atie met de<br>Wat is dit?  |
| To <u>e</u> voey<br>Belangrijk<br>de juiste v<br>rechtermu | gen ⊻e<br>∷ klik pas op<br>volgorde worr<br>uisknop op de | rwijderen<br>OK nadat a<br>den weerge<br>e keuzelijst V  | lle aanpassinge<br>geven. Klik voo<br>Vijzigingen en | en zijn toegevo<br>or meer informo<br>vervolgens op | oegd en in<br>atie met de<br>oWat is dit? |

iii) Selecteer het transformatiebestand (.mst) voor de juiste taal op de schijflocatie zoals vermeld in onderstaande tabel.

| S.No | Transformatiebestand | Taal                      |
|------|----------------------|---------------------------|
| 1    | 1028.mst             | Chinesisch (traditionell) |
| 2    | 1031.mst             | Duits                     |
| 3    | 1033.mst             | Engels (US)               |
| 4    | 1034.mst             | Spaans                    |
| 5    | 1036.mst             | Frans (Frankrijk)         |
| 6    | 1040.mst             | Italiaans                 |
| 7    | 1041.mst             | Japans                    |
| 8    | 1043.mst             | Nederlands                |
| 9    | 1049.mst             | Russisch                  |
| 10   | 1053.mst             | Zweeds                    |
| 11   | 2052.mst             | Chinesisch (vereinfacht)  |
| 12   | 2057.mst             | Engels (UK)               |

iv) Selecteer de knop "OK".

| <u>I</u>                                                                                                    |                                                                                    | Openen                                                                                                    |                                  |               |                                                |        | x   |
|----------------------------------------------------------------------------------------------------|------------------------------------------------------------------------------------|----------------------------------------------------------------------------------------------------|----------------------------------|---------------|------------------------------------------------|--------|-----|
| 🔄 🕘 🔻 🕇 📕 « D                                                                                                    | isklmages 🕨 DISK1                                                                  | v                                                                                                    | Ċ                                | Zoeken in     | DISK1                                          |        | P   |
| Organiseren 🔻 Nieuwe                                                                                                    | map                                                                                |                                                                                                    |                                  |               | •== •                                          |        | 0   |
| 🖳 DSURENDRA-LAI 🔿                                                                                                    | Naam                                                                               | Gewijzigd op                                                                                                    | Туре                             |               | Grootte                                        |        | ^   |
| 🖳 ELL-PC                                                                                                    | 1034.mst                                                                           | 26-10-2015 00:03                                                                                                    | MST-                             | bestand       | 124 kB                                         |        |     |
| 🖳 GOPAL7                                                                                                    | 1036.mst                                                                           | 26-10-2015 00:03                                                                                                    | MST-                             | bestand       | 132 kB                                         |        |     |
| 🖳 MANUSHA1                                                                                                    | 1040.mst                                                                           | 26-10-2015 00:03                                                                                                    | MST-                             | bestand       | 124 kB                                         |        |     |
| 🖳 NARASIMHA-P                                                                                                    | 📄 1041.mst                                                                         | 26-10-2015 00:03                                                                                                    | MST-                             | bestand       | 196 kB                                         |        |     |
| INARESH-PC                                                                                                    | 📄 1043.mst                                                                         | 26-10-2015 00:03                                                                                                    | MST-                             | bestand       | 120 kB                                         |        |     |
| NITHIN-SSDI01                                                                                                    | 1049.mst                                                                           | 26-10-2015 00:03                                                                                                    | MST-                             | bestand       | 280 kB                                         |        | ≡   |
| PADMASSDI01                                                                                                    | 📄 1053.mst                                                                         | 26-10-2015 00:03                                                                                                    | MST-                             | bestand       | 120 kB                                         |        |     |
| 🖳 premkumar01                                                                                                    | 2052.mst                                                                           | 26-10-2015 00:03                                                                                                    | MST-                             | bestand       | 136 kB                                         |        |     |
| PUNEETHA-PC                                                                                                    | 2057.mst                                                                           | 26-10-2015 00:03                                                                                                    | MST-                             | bestand       | 36 kB                                          |        | ×   |
| Besta                                                                                                    | inds <u>n</u> aam: 1043.m:                                                         | st                                                                                                    | <b>v</b> [                       | Transform     | npakketten van '                               | Windo  | . 🗸 |
|                                                                                                    |                                                                                    |                                                                                                    | [                                | <u>O</u> pene | n Ann                                          | ulerer | ı   |
| Met behulp v<br>het pakket vo<br>onderstaande<br>Wijzigingen:<br>Npremkume<br>C<br>Toevoegen<br>Belangrijk: kli<br>de juiste volg<br>rechtermuiski | an wijzigingen of<br>eranderen. De wij<br>e volgorde op het<br>r01\NST R35 Ins<br> | aanpassingen kur<br>zigingen en aanpa<br>pakket toegepas<br>tall\Product Conf<br>tall\Product Conf<br>at alle aanpassing<br>rgegeven. Klik vo<br>ist Wijzigingen en | en zijn to<br>or meer<br>vervolg | ens op W      | ling van<br>in de<br>mhoog<br>Imlaag<br>Imlaag |        |     |
|                                                                                                    |                                                                                    |                                                                                                    | OK                               |               | Annuleren                                      |        |     |

| 🧾 Edite                                                  | or voor groepsbeleidsb | eheer  | -           |             |
|----------------------------------------------------------|------------------------|--------|-------------|-------------|
| <u>B</u> estand <u>A</u> ctie Beel <u>d</u> <u>H</u> elp | -                      |        |             |             |
| 🗢 🌳 🙎 🖬 🗒 🖳 😣                                            | ?                      |        |             |             |
| Beleid PushInstGPO [SRV2012-P                            | Naam                   | Versie | Distributie | Bron        |
| 🔺 👰 Computerconfiguratie                                 | 强 Sharpdesk            | 3.5    | Toegewezen  | \\premkumai |
| ⊿ 🧮 Beleidsregels                                        | 强 Sharpdesk OCR Add-on | 3.5    | Toegewezen  | \\premkumai |
| ⊿ Software-instellinger                                  |                        |        |             |             |
| Software-installat                                       |                        |        |             |             |
| Windows-instellinge                                      |                        |        |             |             |
| Deneersjabionen: bei<br>Noorkeuren                       |                        |        |             |             |
| A Sebruikersconfiguratie                                 |                        |        |             |             |
| Beleidsregels                                            |                        |        |             |             |
| Voorkeuren                                               |                        |        |             |             |
|                                                          |                        |        |             |             |
|                                                          |                        |        |             |             |
| < III >                                                  | < 111                  |        |             | >           |
|                                                          |                        |        |             |             |

#### Het Group Policy object aanpassen

Gebruik de Group Policy Editor om de GPO te configureren voor de push installatie, nadat u de GPO aangemaakt heeft. Wanneer u het installatiepakket aanmaakt, zorg ervoor "Assign to Computers" aan te vinken in het "Deploy Software" dialoogvenster. Zorg ervoor dat het software-installatiepakket verwijst naar de gedeelde netwerkmap die de installatiebestanden bevat, en dat de volgende items **ingeschakeld** zijn in de Windows Installer sectie voor het softwarepakket in de GPO:

- 1. Klik met de rechtermuisknop op de OU en selecteer Eigenschappen.
- 2. Selecteer het tabblad Groepsbeleid.
- 3. Selecteer het GPO, klik met de rechtermuisknop en selecteer de knop "Bewerken".
- 4. Klik op "Computerconfiguratie" → "Beheersjablonen" → "Windows-onderdelen" → "Windows Installer".

| J                                                                                                    | Editor voor groepsbeleid                                                                                                    | lsbeheer 📃 🗖 🗙                                                                                                    |
|----------------------------------------------------------------------------------------------------|----------------------------------------------------------------------------------------------------|----------------------------------------------------------------------------------------------------|
| <u>B</u> estand <u>A</u> ctie Beel <u>d H</u> elp                                                                                                    |                                                                                                    |                                                                                                    |
| 🗢 🄿 🙇 🖬 🔒 🛛 🗊 🭸                                                                                                    |                                                                                                    |                                                                                                    |
| i Beleid PushInstGPO [SRV2012-PUSHI A                                                                                                    | Given States Windows Installer                                                                                                    |                                                                                                    |
| <ul> <li>▲ Beleidsregels</li> <li>▶ Software-instellingen</li> <li>▶ Windows-instellingen</li> <li>▲ Beheersjablonen: beleidsd</li> <li>▶ Configuratiescherm</li> </ul>                                                                                                    | bevoegdheden<br>Beleidsinstelling                                                                                                    | Gebruikers in staat stellen om naar bronnen met     Gebruiker mediumbron laten gebruiken indien v     Stel gebruikers in staat om verhoogde producter     Altijd installeren met verhoogde bevoegdheden                                                                                                    |
| <ul> <li>Configuratieschem</li> <li>Menu Start en Taakbal</li> <li>Netwerk</li> <li>Printers</li> <li>Server</li> <li>Systeem</li> </ul>                                                                                                    | Minimaal Windows 2000<br>Beschrijving:<br>Met deze beleidsinstelling worden<br>door Windows Installer verhoogde<br>machtigingen gebruikt bij het                                                                                                    | <ul> <li>E Gebruik van Beheer van opnieuw starten niet toe</li> <li>Dialoogvenster Bladeren voor nieuwe bron verwi</li> <li>Lichtgewichtpatches niet toestaan</li> <li>Logboekregistratie via pakketinstellingen uitscha</li> <li>Windows Installer uitschakelen</li> </ul>                                                                                  |
| <ul> <li>✓ <sup>(1)</sup> Windows-onderdelen</li> <li><sup>(2)</sup> App-pakketimplan<br/><sup>(2)</sup> App-runtime</li> <li><sup>(2)</sup> Windows-betrouwl</li> <li><sup>(2)</sup> Windows Agenda</li> <li><sup>(2)</sup> Windows Defender</li> <li><sup>(2)</sup> Windows Foutrapp</li> <li><sup>(2)</sup> Windows Installer</li> <li><sup>(2)</sup> Windows Kleursyst <sup>(2)</sup></li> </ul> | Als u deze beleidsinstelling<br>inschakelt, worden bevoegdheden<br>uitgebreid naar alle programma's.<br>Deze bevoegdheden zijn meestal<br>gereserveerd voor programma's<br>die zijn toegewezen aan de<br>gebruiker (die worden<br>aangeboden on het bureaublad) | Hiermee voorkomt u dat gebruikers Windows In Ongedaan maken verbieden Gedeelde onderdelen uitschakelen Gebruikersbeheer van installaties inschakelen Het soort evenementen opgeven die Windows In Niet-beheerders kunnen geen door derden onde Verwijderen van updates niet toestaan Het soort evenementen opgeven die Verwijderen van updates niet toestaan |
| 23 instelling(en)                                                                                                    | \Uitgebreid / Standaard /                                                                                                    |                                                                                                    |

- 5. Stel de volgende groepsbeleidsitems in op "Ingeschakeld".
  - i) Altijd installeren met verhoogde bevoegdheden.
  - ii) Gebruikersbeheer van installaties inschakelen.

| 🗄 Gebruikers in st   | aat stellen om naar bronnen met verho   | ogde Niet geconfigu     | Nee |
|----------------------|-----------------------------------------|-------------------------|-----|
| 🗄 Gebruiker medi     | umbron laten gebruiken indien verhoog   | gd Niet geconfigu       | Nee |
| 🗄 Stel gebruikers i  | in staat om verhoogde producten te he   | rstellen Niet geconfigu | Nee |
| 📄 Altijd installerer | n met verhooade bevoeadheden            | Niet geconfigu          | Nee |
| 🗄 Gebruik van E      | Bewerken                                | Niet geconfigu          | Nee |
| 🗄 Dialoogvenst       | Filter aan                              | Niet geconfigu          | Nee |
| E Lichtgewicht       | Filteropties                            | Niet geconfigu          | Nee |
| 🗄 Logboekregis       | Filter opnieuw toepassen                | Niet geconfigu          | Nee |
| 🗄 Windows Inst       | The opinedwite passen                   | Niet geconfigu          | Nee |
| 🗄 Hiermee voor       | Alle taken                              | Jebr Niet geconfigu     | Nee |
| 🗄 Ongedaan m         | Help                                    | Niet geconfigu          | Nee |
| 🗄 Gedeelde onder     | delen uitschakelen                      | Niet geconfigu          | Nee |
| 🗄 Gebruikersbehe     | er van installaties inschakelen         | Niet geconfigu          | Nee |
| 🗄 Het soort evene    | menten opgeven die Windows Installer    | in he Niet geconfigu    | Nee |
| 🗄 Niet-beheerders    | s kunnen geen door derden onderteken    | de u Niet geconfigu     | Nee |
| 🗄 Verwijderen van    | updates niet toestaan                   | Niet geconfigu          | Nee |
| 🗄 Het maken van      | systeemherstelcontrolepunten uitschak   | (elen Niet geconfigu    | Nee |
| 🗄 Installaties door  | r gebruiker verbieden                   | Niet geconfigu          | Nee |
| 🗄 Regels voor upg    | grades van onderdelen toepassen         | Niet geconfigu          | Nee |
| 🗄 Maximale groot     | te van baseline-bestandscache           | Niet geconfigu          | Nee |
| 🗄 Ingesloten gebr    | uikersinterface voorkomen               | Niet geconfigu          | Nee |
| 🗄 Voorkomen dat      | beveiliging van Internet Explorer vraag | t naar Niet geconfigu   | Nee |
| 🗄 Kopieën opslaar    | n van transformatiebestanden in een be  | veilig Niet geconfigu   | Nee |

| <b>9</b>                                                          | Altijd insta                                | leren met verhoogde bevoegdheden 🛛 📃 🗖 🗙                                                                                                    |
|-------------------------------------------------------------------|---------------------------------------------|----------------------------------------------------------------------------------------------------|
| 📷 Altijd installeren met v                                        | verhoogde bevoegdh                          | eden <u>V</u> orige instelling V <u>o</u> lgende instelling                                                                                                    |
| ○ <u>N</u> iet geconfigureerd                                     | Opmerking:                                  | <u>^</u>                                                                                                    |
| ◉ <u>I</u> ngeschakeld                                            |                                             |                                                                                                    |
| ○ <u>U</u> itgeschakeld                                           | Ondersteund on:                             | v                                                                                                    |
|                                                                   | ondersteand op.                             | Minimaal Windows 2000                                                                                                    |
| Opties:                                                           |                                             | Help:                                                                                                    |
| Deze beleidsinstelling mod<br>de machine en de gebruik<br>worden. | et ingesteld worden v<br>er om afgedwonen t | Met deze beleidsinstelling worden door Windows Installer<br>verhoogde machtigingen gebruikt bij het installeren van<br>programma's op het systeem         Als u deze beleidsinstelling inschakelt, worden bevoegdheden<br>uitgebreid naar alle programma's. Deze bevoegdheden zijn<br>meestal gereserveerd voor programma's die zijn toegewezen aan<br>de gebruiker (die worden aangeboden op het bureaublad), die<br>zijn toegewezen aan de computer (die automatisch worden<br>geïnstalleerd) of die beschikbaar zijn in het onderdeel Software<br>van het Configuratiescherm. Met deze profielinstelling kunnen<br>gebruikers programma's installeren waarvoor ze toegang nodig<br>hebben tot mappen die ze met hun eigen machtigingen<br>mogelijk niet kunnen weergeven of wijzigen, inclusief mappen<br>op computers met zeer beperkte toegang.         Als u deze beleidsinstelling uitschakelt of niet configureert,<br>worden de machtigingen van de huidige gebruiker toegepast<br>wanneer programma's worden geïnstalleerd die niet worden<br>gedistribueerd of aangeboden door een systeembeheerder. |
|                                                                   |                                             | OK Annuleren <u>T</u> oepassen                                                                                                    |

- 6. Vernieuw het beveiligingsbeleid van de domeinserver op een van de volgende manieren:
  - i) Start de domeinserver opnieuw op.
  - ii) Typ gpupdate.exe na de opdrachtprompt.

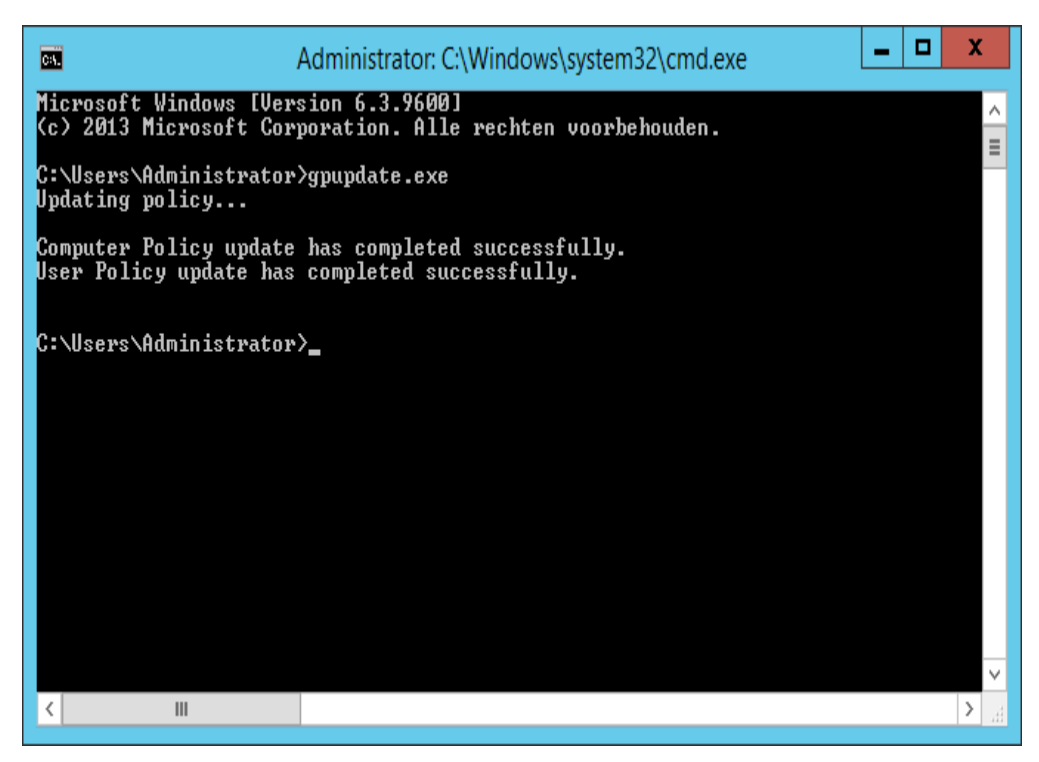

U bent nu gereed om het push-installatieproces te starten vanaf de server.

## Op iedere Client PC:

Iedere Client PC moet opnieuw opgestart worden om de Sharpdesk en Network Scanner Tool -installatie te starten. Er gebeurt niets totdat de PC opnieuw is opgestart. Het is niet voldoende om gewoon uit te loggen en dan opnieuw in te loggen. Let op dat de Client PC mogelijk meerdere keren opnieuw opgestart moet worden; het Windows opstartproces kan de automatische installatie van Sharpdesk en Network Scanner Tool uitstellen tot de tweede nieuwe opstart.

Vóór het opnieuw opstarten van de Client-PC moet de waarde van het "Startupbeleid wachttijd verwerking" geconfigureerd worden. Volg daartoe de volgende stappen:

- 1. Klik op "Start". In het Start-zoekveld typt u het commando: "gpedit.msc". Klik op "gpedit.msc" vanuit de zoekresultaten.
- Onder het gedeelte "Computerconfiguratie" selecteert u "Beheersjablonen" → "Systeem"
   → "Groepsbeleid".
- 3. Klik met de rechtermuisknop op "Startupbeleid wachttijd verwerking" en klik op "Bewerken".

| <u> </u>                                        | eleid                                                      |            |                                       | X              |            |
|-------------------------------------------------|------------------------------------------------------------|------------|---------------------------------------|----------------|------------|
| Bestand Actie Beeld Help                        |                                                            |            |                                       |                |            |
| 🗢 🄿 🖄 📰 🗟 🖬 🔻                                   |                                                            |            |                                       |                |            |
| Beleid voor Lokale computer                     | Groepsbeleid                                               | -          |                                       |                |            |
| Computerconfiguratie                            | Specificeer de wachttijd voor de                           | In         | stelling                              |                | ^          |
| Software-instellingen                           | werkplekconnectiviteit voor                                |            | Registratie en tracering              |                |            |
| Windows-Instellingen                            | beleidsverwerking.                                         |            | Sta crossforest-gebruikersbeleid en   | zwervende o    | ro:        |
| Configuratiescherm                              | Poloidrinstolling                                          | <u>,</u> E | Configureer de verwerking van soft    | ware-installa  | tie≣       |
| Menu Start en Taakbalk                          | beleidsinstening                                           | Ē          | ] Configureer verwerking van schijfq  | uotumbeleid    |            |
| Netwerk                                         | Vereisten:                                                 | i.         | Configureer Verwerking van EFS-he     | rstelbeleid    |            |
| Printers                                        | Minimaal Windows Server 2012,<br>Windows 8 of Windows PT   | Ē          | Configureer Verwerking van mapor      | nleidingsbel   | eic        |
| 🚆 Server 🚽                                      |                                                            | 1          | Configureer Verwerking van Interne    | et Explorer-or | nd         |
| ⊿ <u> </u> Systeem                              | Beschrijving:                                              |            | Configureer Verwerking van IP-bev     | eiligingsbele  | id         |
| 📔 Aanmelden                                     | Deze beleidsinstelling bepaalt hoe                         | Ľ          | ] Configureer Verwerking van registe  | rbeleid        |            |
| 📔 Afsluiten                                     | lang door groepsbeleid moet<br>worden gewacht op meldingen | Ľ          | Configureer Verwerking van scriptb    | eleid          |            |
| Bestandsshare schaduwkoj                        | van werkplekconnectiviteit tijdens                         | E          | ] Configureer Verwerking van beveilig | gingsbeleid    |            |
| Bestandssysteem                                 | de verwerking van het                                      | E          | Configureer Verwerking van beleid     | voor bekabe    | ldi        |
| Delegeren van reterenties                       | opstartbeleid. Als de verwerking                           | E          | Configureer Verwerking van beleid     | voor draadlo   | ZE         |
| Energiebeneen<br>Externe procedureaaproen       | is, wordt de computer                                      | E          | Specificeer de wachttijd voor de we   | rkplekconne    | ct         |
| Gebruikersprofielen                             | geblokkeerd totdat het                                     | E          | Bewerken                              | geven          | sl         |
| Gedistribueerde COM                             | werkplekconnectiviteit                                     |            | Filter aan                            | optir          | na         |
| Groepsbeleid                                    | standaardwachttiid is verstreken.                          |            | Filteropties                          | d uitso        | chi        |
| 📔 Hulp op afstand                               | Als de verwerking van het                                  |            | Filter opnieuw toepassen              | ten ur         | ts( *<br>> |
|                                                 | Uitgebreid / Standaard /                                   |            | Alle taken                            | •              |            |
| Beleidsinstelling voor beheersjablonen bewerken | (                                                          |            | Help                                  |                |            |

4. Selecteer keuze "Ingeschakeld". Voer de waarde 60 (of hoger) in bij de keuzelijst " Wachttijd in seconden:". Klik op de knop "**Toepassen**" en vervolgens op "**OK**".

| Specificeer de wachttijd voor de                                                                                                   | werkplekconnectiviteit voor beleidsverwerking.                                                                                                    |
|----------------------------------------------------------------------------------------------------|----------------------------------------------------------------------------------------------------|
| Specificeer de wachttijd voor de werkpleke<br><u>V</u> orige instelling V <u>o</u> lgende instelling                               | onnectiviteit voor beleidsverwerking.                                                                                                    |
| <ul> <li><u>N</u>iet geconfigureerd</li> <li><u>Ingeschakeld</u></li> <li><u>U</u>itgeschakeld</li> <li>Ondersteund op:</li> </ul> | Minimaal Windows Server 2012, Windows 8 of Windows RT                                                                                                    |
| Opties:                                                                                                    | Help:                                                                                                    |
| Tijd die moet worden gewacht (in seconden):<br>60                                                                                  | Deze beleidsinstelling bepaalt hoe lang door groepsbeleid moet<br>worden gewacht op meldingen van werkplekconnectiviteit<br>tijdens de verwerking van het opstartbeleid. Als de verwerking<br>van het opstartbeleid synchroon is, wordt de computer<br>geblokkeerd totdat het werkplekconnectiviteit beschikbaar is of<br>totdat de standaardwachttijd is verstreken. Als de verwerking van<br>het opstartbeleid asynchroon is, wordt de computer niet<br>geblokkeerd en wordt het beleid op de achtergrond verwerkt. In<br>beide gevallen heeft deze beleidsinstelling voorrang op door het<br>systeem berekende wachttijden.<br>Als u deze beleidsinstelling inschakelt, wordt deze door de<br>beheerder geconfigureerde maximumwachttijd in Groepsbeleid<br>gebruikt voor connectiviteit op de werkplek en wordt elke<br>standaard- of automatisch berekende wachttijd overschreven.<br>Als u deze beleidsinstelling uitschakelt of niet configureert, wordt<br>door groepsbeleid een standaardwachttijd van 60 seconden<br>gebruikt op computers met het Windows-besturingssysteem |
|                                                                                                    | OK Annuleren <u>T</u> oepassen                                                                                                    |

#### 5. Start nu de Client-PC twee keer opnieuw op.

Vroeg in het opstartproces van de Windows XP-Clients moet een melding worden weergegeven dat "managed" software (Sharpdesk en Network Scanner Tool) wordt gedownload van de server. Bij Windows 7, Windows 8.1 en Windows 10 Clients, moet een roterend icoontje worden weergegeven terwijl het softwarepakket wordt gedownload van de server. De download kan tot twee uur duren, afhankelijk van de netwerksnelheid en -belasting. Dit is een positieve indicatie dat de push installatie werkelijk plaatsvindt.

**Opmerking:**Het softwarepakket wordt gedownload voordat de gebruiker wordt gevraagd in te loggen. Wanneer het loginscherm snel na de opstart verschijnt, zonder dat de melding of het roterende icoontje wordt weergegeven, dan is het installatieproces niet gestart. Herstart de computer als dit gebeurt en probeer het opnieuw. Wanneer de bestanden eenmaal zijn gedownload van de server naar de client-pc, zal het installatieproces van Sharpdesk en Network Scanner Tool op de achtergrond beginnen en worden voltooid voordat de gebruiker inlogt. Nadat de gebruiker heeft ingelogd, toont de Network Scanner Tool-wizard een bericht om de standaardprofielen te configureren. Volg de instructies in het getoonde bericht. Raadpleeg de gebruikershandleiding van de Network Scanner Tool voor een beknopt overzicht van de Network Scanner Tool-wizard.

Als de software zelfs na twee keer opnieuw opstarten nog niet wordt geïnstalleerd, moet u kijken of er fouten voor client-pc's worden weergegeven in "Logboeken". Corrigeer deze fouten en start opnieuw op.

# Foutlogboeken in Logboeken (alleen in geval van fouten)

U kunt de foutlogboeken van client-pc's weergeven met "Logboeken". Kies

"Configuratiescherm"  $\rightarrow$  "Systeembeheer"  $\rightarrow$  "Logboeken" om het volgende venster weer te geven.

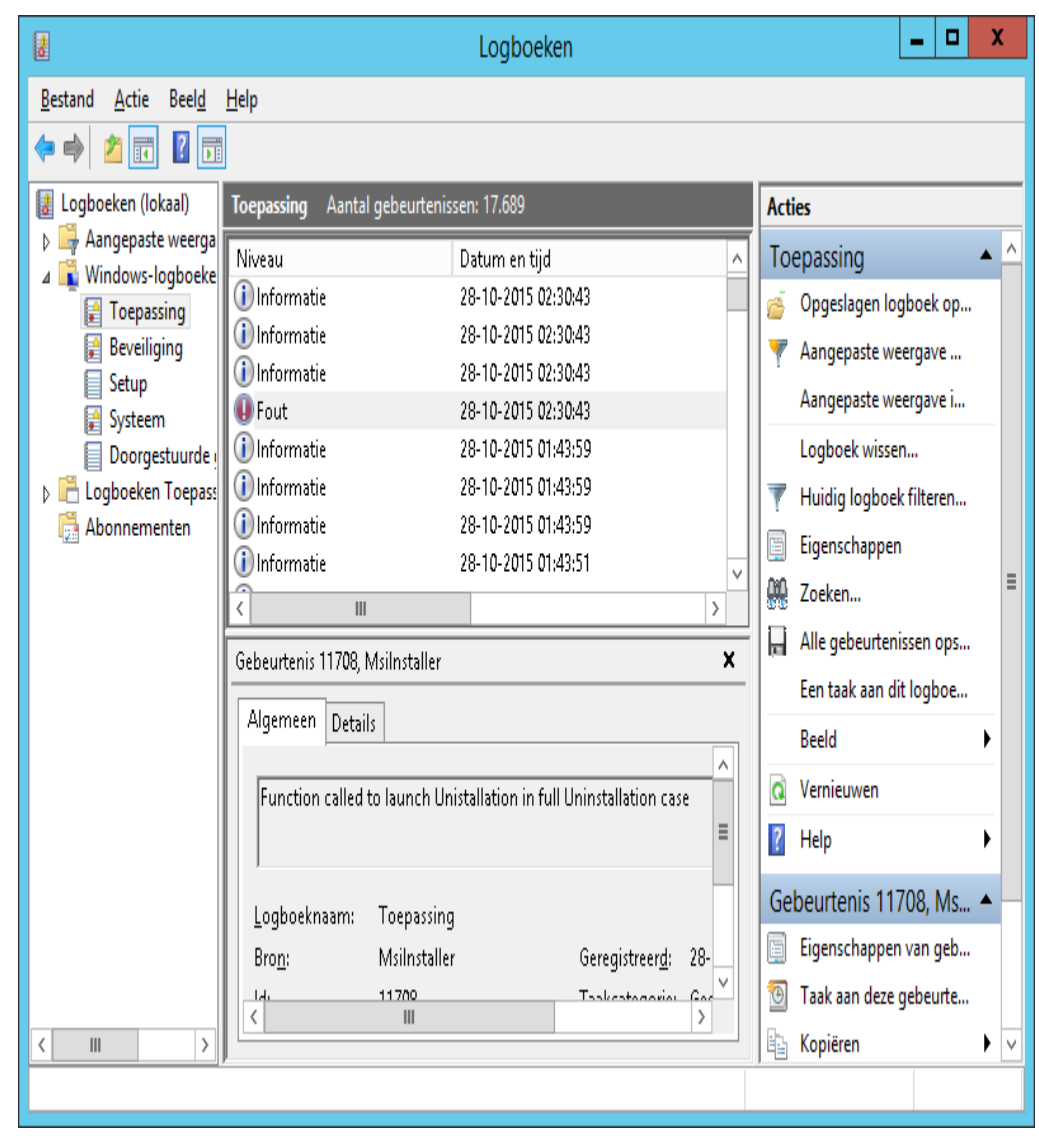

Selecteer "Toepassing" om de details van de foutlogboeken weer te geven.

(bv. Oudere versie aanwezig op client-pc)

| đ                               |                             |                                 | Logboeker        |                                   |         | _ 🗆 X                      |
|---------------------------------|-----------------------------|---------------------------------|------------------|-----------------------------------|---------|----------------------------|
| Bestand Actie Beeld             | Help                        |                                 |                  |                                   |         |                            |
| 🍬 🔿 🖄 🖬 🛽 🖬                     |                             |                                 |                  |                                   |         |                            |
| Logboeken (lokaal)              | Toepassing Aantal           | gebeurtenissen: 17.689          |                  |                                   | Acti    | es                         |
| Aangepaste weerga               | Niveau                      | Datum en tijd                   |                  | Bron                              | _∧ Toe  | epassing 🔺                 |
| ⊿ windows-logboeke ☐ Toepassing | (i) Informatie              | 28-10-2015 02:30                | ):43             | Msilnstaller                      |         | Opgeslagen logboek open    |
| Beveiliging                     | (i) Informatie              | 28-10-2015 02:30                | ):43             | Msilnstaller                      |         | Aangenaste weergave mak    |
| Setup                           | (i) Informatie              | 28-10-2015 02:30                | ):43             | Msilnstaller                      | r III   | Aungepäste weergave makin  |
| Systeem                         | 🕕 Fout                      | 28-10-2015 02:30                | ):43             | Msilnstaller                      |         | Aangepaste weergave imp    |
| Doorgestuurde                   | 🚺 Informatie                | 28-10-2015 01:43                | 8:59             | RestartManager                    |         | Logboek wissen             |
| 👂 💾 Logboeken Toepass           | 🚺 Informatie                | 28-10-2015 01:43                | 3:59             | RestartManager                    |         | Huidig logboek filteren    |
| 📑 Abonnementen                  | 🚺 Informatie                | 28-10-2015 01:43                | 8:59             | RestartManager                    |         | Figenschappen              |
|                                 | (i) Informatie              | 28-10-2015 01:43                | 8:51             | RestartManager                    | l Inn   | Zasha                      |
|                                 | (i) Informatie              | 28-10-2015 01:43                | 3:51             | RestartManager                    |         | Zoeken                     |
|                                 | A Waarschuwing              | 28-10-2015 01:43                | 3:51             | RestartManager                    |         | Alle gebeurtenissen opslaa |
|                                 | Waarschuwing                | 28-10-2015 01:43                | 851              | RestartManager                    |         | 🗖 taak aan dit logboek k   |
|                                 | s Ge                        | beurteniseigenschappei          | n - Gebeurt      | enis 11708, Mislinstaller         |         | ŧld ►                      |
| Í                               | Algemeen Details            |                                 |                  |                                   |         | nieuwen                    |
|                                 |                             |                                 |                  |                                   |         | n •                        |
|                                 | Function called to la       | unch Unistallation in full Unir | nstallation case | 2                                 |         | ۲<br>۲                     |
|                                 |                             |                                 |                  |                                   |         | ırtenis 11708, Msiln 🔺     |
|                                 |                             |                                 |                  |                                   |         | enschappen van gebeur      |
|                                 |                             |                                 |                  |                                   |         | k aan deze gebeurtenis     |
|                                 |                             |                                 |                  |                                   |         | piëren 🕨                   |
|                                 |                             |                                 |                  |                                   |         | electeerde gebeurteniss    |
|                                 | Logboeknaam: To<br>Brop: Mi | epassing<br>riloctaller G       | aracistraardı    | 28-10-2015 02:20:42               |         | nieuwen                    |
|                                 | Ide 11                      | 709 T-                          | aakcategorie:    | Geen                              |         | p 🕨                        |
|                                 | Niussu E-                   | .ut T.                          | sakcategorie:    | Vlassiek                          |         | r r                        |
|                                 | Niveau: Fo                  | ut Ir                           | envooraen:       | NIGSSIEK                          |         |                            |
|                                 | Gebruiker: n.v.             | At. Ci                          | omputer:         | SKV2012-Pushinstallation.SSDI.CON |         |                            |
|                                 | UpCode:                     | 1                               |                  |                                   |         |                            |
|                                 | Meer Informatie: H          | elp online                      |                  |                                   |         |                            |
|                                 |                             |                                 |                  |                                   |         |                            |
|                                 |                             |                                 |                  |                                   |         |                            |
|                                 | Kopiëren                    |                                 |                  |                                   | Sluiten |                            |
|                                 |                             |                                 |                  |                                   |         |                            |

In dit geval worden foutlogboeken ook op de server opgeslagen.(bv. ,,\\<Servername>\SHARE\Sharpdesk\Logs'')

| Naamloos - Kladblok                                                                                                    |                        |
|----------------------------------------------------------------------------------------------------|------------------------|
| <u>B</u> estand Be <u>w</u> erken <u>O</u> pmaak Beel <u>d</u> <u>H</u> elp                                                                                                    |                        |
| 10-19-2015: 16:42:05: ERROR: Verwijder de oude versie v<br>installeert. Gebruik de optie 'Programma's wijzigen of verwijdere<br>10-19-2015: 16:42:05: INFORMATION: Function Called =<br>10-19-2015: 16:42:05: ERROR: De installatie van Sharpd | /ar<br>ı'<br>At<br>⊵sk |
|                                                                                                    |                        |
|                                                                                                    |                        |
|                                                                                                    |                        |

**Opmerking:** Zie "Bijlage".

### De installatie van Sharpdesk en Network Scanner Tool ongedaan maken via PUSH

Als Sharpdesk via PUSH is geïnstalleerd, wordt aanbevolen de installatie via PUSH ongedaan te maken. Maak de installatie van Sharpdesk en Network Scanner Tool niet handmatig ongedaan als het via PUSH is geïnstalleerd.

Volg onderstaande stappen om de installatie van Sharpdesk en Network Scanner Tool via PUSH ongedaan te maken en gebruik hiervoor de invoegtoepassing Active Directory- gebruikers en computers van de Microsoft Management Console (MMC):

- 1. Klik met de rechtermuisknop op het domein, de Afdeling (OU) of het object met het beleid dat de geïmplementeerde software bevat en klik vervolgens op Eigenschappen.
- 2. Klik op het tabblad "Groepsbeleid".
- 3. Klik op het beleid dat het bijgewerkte programma bevat.
- 4. Klik op de knop "Bewerken" om de groepsbeleidseditor te openen voor het geïmplementeerde pakket.
- 5. Blader in het gedeelte "Computerconfiguratie" -> "Software-instellingen" naar de locatie waarin het softwarepakket is geïmplementeerd.
- 6. Klik met de rechtermuisknop op het geïmplementeerde pakket in het rechterdeelvenster.
- 7. Klik op "Alle taken" en vervolgens op "Verwijderen".

| E                                  | ditor voor g | roeps  | beleidsbeheer        |      | _ □                  | x           |
|------------------------------------|--------------|--------|----------------------|------|----------------------|-------------|
| Bestand Actie Beeld Help           |              |        |                      |      |                      |             |
| 🗢 🏟 🙇 📰 🗐 🍳 🗟 👔                    | ÞE           |        |                      |      |                      |             |
| 🗐 Beleid PushInstGPO [SRV2012-PUSI | Naam         | Versie | Distributiestatus    | Bron | 1                    |             |
| 🔺 👰 Computerconfiguratie           | 🚾 Sharpdesk  | 3.5    | Toegewezen           | \\pr | emkumar01\NST R35 Ir | stall∖I     |
| ⊿ 🚞 Beleidsregels                  |              | V      | utomatische installa | atie |                      |             |
| ⊿ 🦳 Software-instellingen          |              | Т      | oewiizen             |      |                      | _           |
| Software-installatie               |              |        | litanuan             |      |                      | _           |
| Windows-instellingen               |              |        | litgeven             |      |                      | _           |
| Beheersjablonen: beleid            |              | A      | lle taken            | •    | Toewijzen            | _           |
| Voorkeuren                         |              | V      | ernieuwen            |      | Uitgeven             | _           |
| ⊿ 🔏 Gebruikersconfiguratie         |              | •      | enneuwen             |      |                      | _           |
| Beleidsregels                      |              | E      | igenschappen         |      | Verwijderen          | _           |
| Voorkeuren                         |              | H      | lelp                 |      | Toepassing op        |             |
|                                    |              |        |                      |      |                      |             |
|                                    | <            |        |                      |      |                      | <u>&gt;</u> |
| Dit pakket verwijderen.            |              |        |                      |      |                      |             |
|                                    |              |        |                      |      |                      |             |

- 8. Er wordt een dialoogvenster met twee opties weergegeven:
  - i) De installatie van de software onmiddellijk ongedaan maken voor gebruikers en computers.
  - ii) Gebruikers kunnen de software blijven gebruiken, maar nieuwe installaties ervan zijn niet mogelijk.

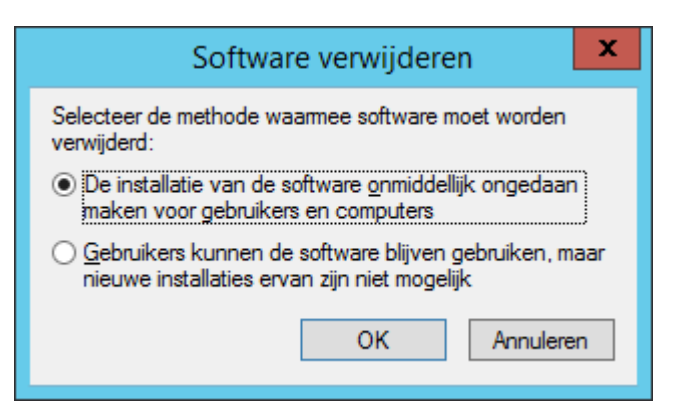

9. Selecteer de eerste optie om de installatie van Sharpdesk op de OU ongedaan te maken.

**Opmerking:** Maak de installatie van Sharpdesk en Network Scanner Tool niet handmatig ongedaan als het via PUSH is geïnstalleerd.

Als Sharpdesk via PUSH is geïnstalleerd en de installatie handmatig ongedaan wordt gemaakt via het configuratiescherm, kan de installatie van een toekomstige versie van Sharpdesk tot ongewenste resultaten leiden. Er kan dan een waarschuwingsbericht als "Setup zal een upgrade uitvoeren" of "Geen functie geselecteerd" worden weergegeven. Negeer dit bericht door op **OK** te klikken en ga door met de installatie. Als Sharpdesk via PUSH is geïnstalleerd, wordt aanbevolen de installatie via PUSH ongedaan te maken.

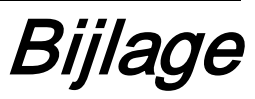

#### Informatie die naar het logboekbestand en naar Logboeken wordt verzonden

Hierna worden fouten tijdens de push-installatie beschreven waarbij de Installer de informatie kan vastleggen in een logboekbestand.

• Oudere versie aanwezig:

Wanneer oudere versies zoals Sharpdesk 3.2 of eerder op de pc aanwezig zijn, schrijft de Installer het foutbericht weg in de map Log op de gedeelde locatie met lees-/schrijfmachtiging en in Logboeken.

• Ongeldig serienummer:

Als het opgegeven serienummer ongeldig is, schrijft de Installer het foutbericht weg in de map Log op de gedeelde locatie met lees-/schrijfmachtiging en in Logboeken.

• Geen licentie beschikbaar:

Als de systeembeheerder de installatie op meer pc's probeert te plaatsen dan toegestaan volgens het serienummer, schrijft de Installer het foutbericht weg in de map Log op de gedeelde locatie met lees-/schrijfmachtiging en in Logboeken.

• Ongeldig doelpad:

Als het doelpad van de Installer ongeldig is, schrijft de Installer het foutbericht weg in de map Log op de gedeelde locatie met lees-/schrijfmachtiging en in Logboeken.

# Informatie die alleen naar Logboeken wordt verzonden

Hierna worden fouten tijdens de push-installatie beschreven waarbij de Installer de informatie niet kan vastleggen in het logboek: (De volgende informatie wordt opgeslagen in "Logboeken")

• Gedeelde map heeft geen lees-/schrijfmachtiging:

Als er geen media (software pakketten) voor push-installatie beschikbaar zijn in een gedeelde locatie met lees-/schrijfmachtiging, schrijft de Installer het foutbericht weg in Logboeken omdat hij de informatie niet kan wegschrijven in de map Log die ook aanwezig is op de gedeelde locatie.

• Pc verwijderd uit het netwerk:

Als iemand tijdens de installatie op een netwerk-pc de pc uit het netwerk verwijdert, kan Sharpdesk Installer de informatie niet wegschrijven in de map Log op de gedeelde locatie met lees-/schrijfmachtiging.

• Onverwachte stroomstoring:

Als zich tijdens de installatie op een netwerk-pc een stroomstoring voordoet, kan Sharpdesk Installer de informatie niet wegschrijven in de map Log op de gedeelde locatie met lees-/schrijfmachtiging.

# Woordenlijst

- Organisatie-eenheid: groep computers die onder een gemeenschappelijke categorie gebruikers vallen. Sharpdesk wordt op deze set computers geïnstalleerd via een PUSH-bewerking.<u>Microsoft Reference</u>.
- <u>Console Groepsbeleidbeheer</u>.
- FQDN-naam: Fully Qualified Domain Name.
- <u>Principal-naam van Kerberos</u>.